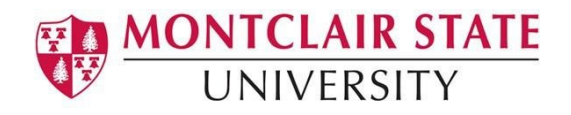

## Anthology Portfolio Guide for Students

Submitting for a Dispositions Review by Your Profession

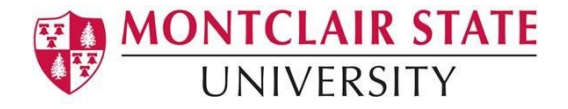

## Step 1: Log into Your Canvas Account

- 1. Enter your Username and Password.
- 2. Click Log In.

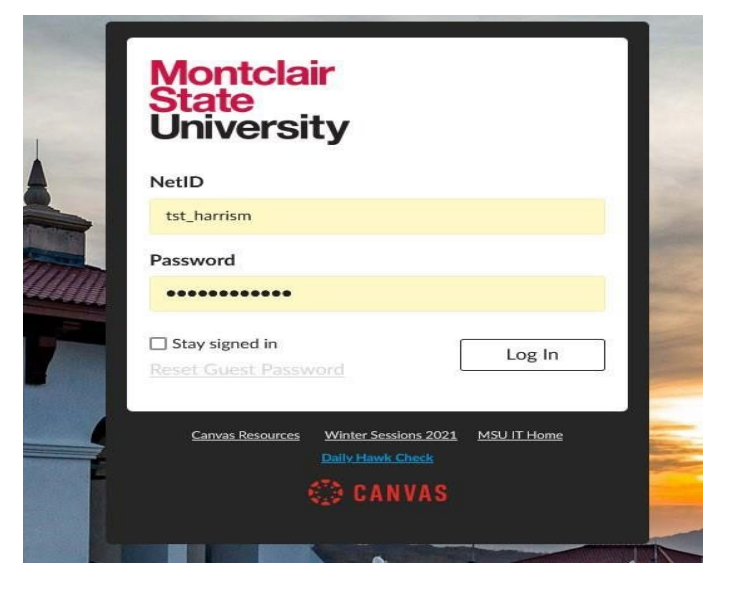

3. In your Canvas course, navigate to Assignments.

## 4. Locate and click on the Professional

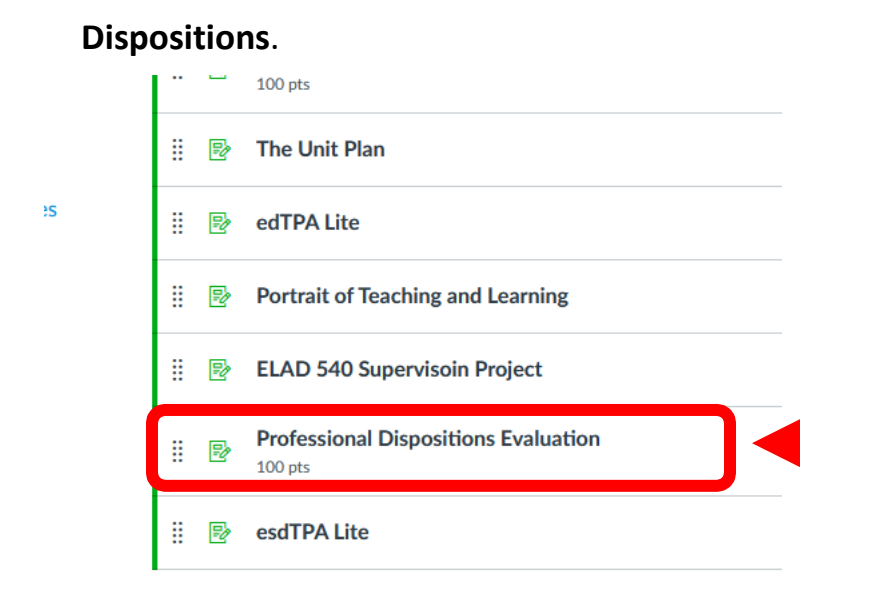

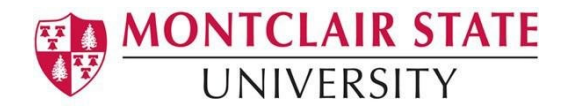

**5.** Click in the box to **Load the assignment in a new window.** This will bring you into the assignment in Anthology Portfolio.

| Professional Dispositions Evaluation                      |   |
|-----------------------------------------------------------|---|
| This tool needs to be loaded in a new browser window      |   |
| Load Professional Dispositions Evaluation in a new window | I |
|                                                           |   |

This will open the assignment in Anthology.

NOTE: There is no work you need to submit for this evaluation. But you do need to submit a text block in order to open the rubric for your professor to complete. Follow these steps.

- 6. Review Assessment Instrument (rubric) that will be used to assess you, click on its name to view it.
- 7. In the Instructions & Resources, click on the arrow to its left to reveal the instructions and resources.
- 8. Click Add Content.
- 9. Then select **Text Block** from the resulting drop-down menu.

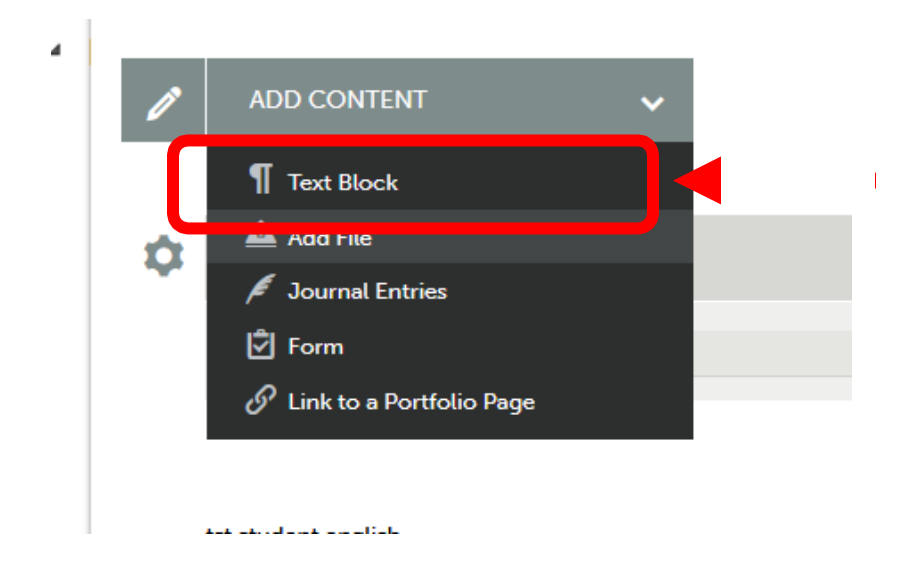

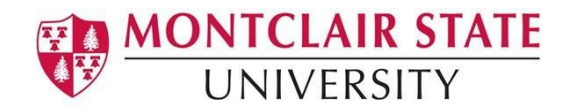

**10.** Select **the Insert Content Here**. A dialog box will appear.

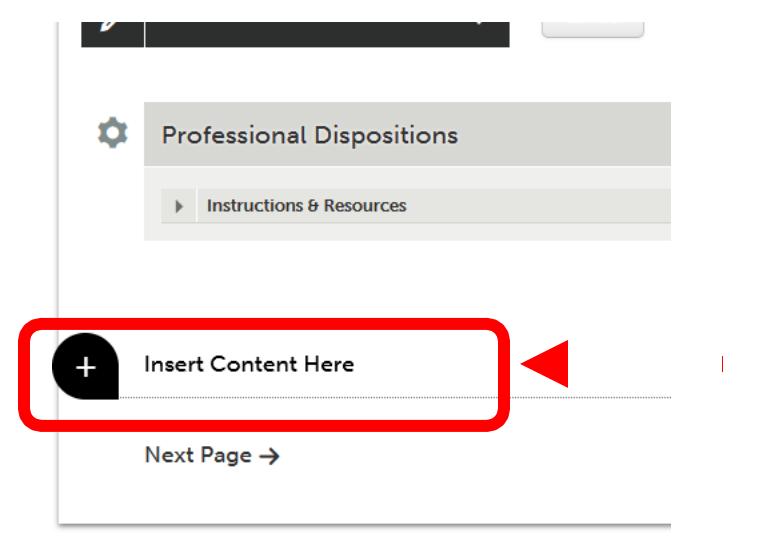

**11.** In the dialog box, **type your name**. Then click **Save**, then **Close**.

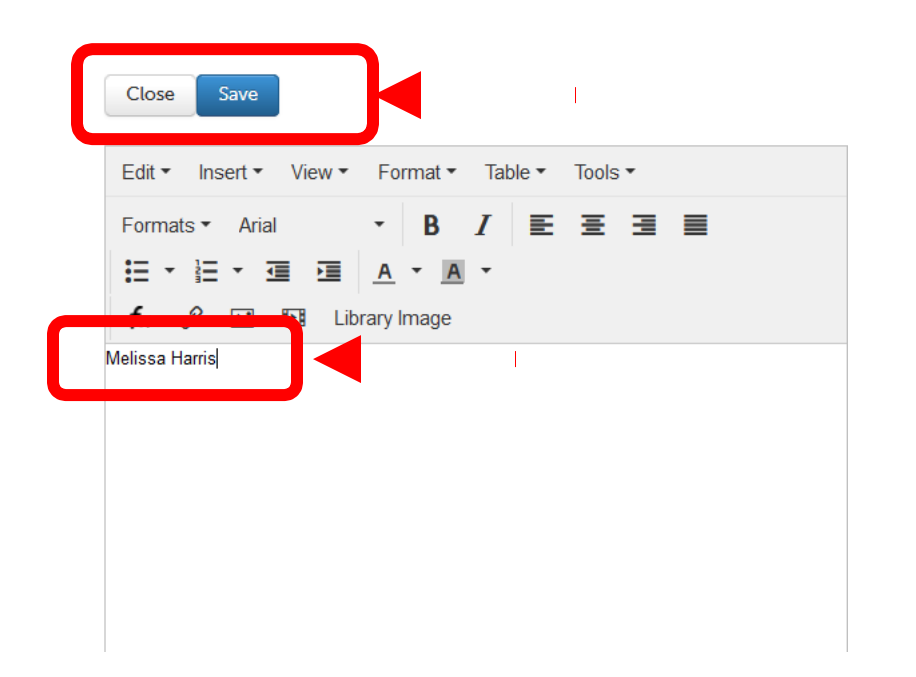

**12.** Click on the **Submit** button.

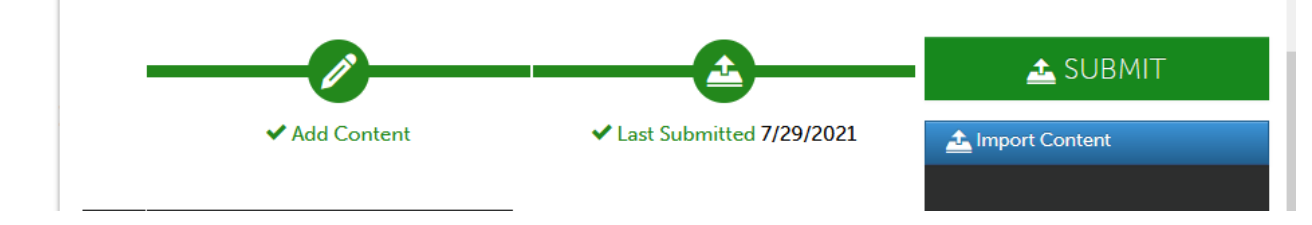

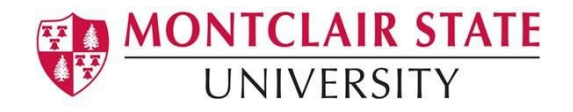

- **13.** Begin typing the **Name(s) of the Assessor(s)** to whom you wish to submit in the Submitting Content window. This is your professor for the course.
- **14.** As you type, matches in the system will appear. When the correct name appears, click on it to select it. The name will appear next to a checkmark to indicate that it has been selected.

| Submitting Content                                                                                | Close                |  |
|---------------------------------------------------------------------------------------------------|----------------------|--|
|                                                                                                   | STATUS NOT SUBMITTED |  |
| III Professional Dispositions<br>Enter the Name(s) of the Assessor(s) to Whom You Wish to Submit: |                      |  |
| Natlie Harris                                                                                     | 1                    |  |
| Submit                                                                                            |                      |  |

15. Click Submit.